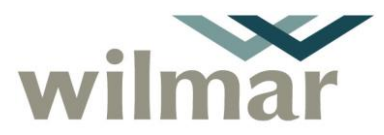

([Date Approved]) Page 1 of 8

#### 1. To access HarvestWeb and Siding Booking System

The system can be accessed via your home computer or a mobile phone/tablet and is compatible with the following Web browsers/operating systems:

**NOTE:** If you experience difficulty using your browser, Google Chrome is the most compatible browser.

- Google Chrome
- Microsoft Edge
- Firefox
- Safari
- Internet Explorer 11 (may have some minor visual issues, but has all functionality)
- Windows new versions
- iOS (iPad and iPhone) iOS > 9.4
- Android
- Linux
- 1. Type or copy the internet address below into your internet browser address bar and select enter.

#### https://harvestweb.wilmar.com.au/

The following page will appear.

Issue Date: [Date Published]

Review Date: [Display Review Qtr] [Display Review Year]

| wilmar Home Login Contac                   | cts ▼                                                                                                    |                                          |
|--------------------------------------------|----------------------------------------------------------------------------------------------------|------------------------------------------|
| $\lor$                                     | Velcome to HarvestWeb                                                                                                    |                                          |
|                                            | Login                                                                                                    |                                          |
| © 2020 Wilmar Sugar<br>v1.2.7445.28568 upd | r Ltd. ABN 47 098 999 985 In accessing Wilmar Sugar's website you agree to the terms and conditions outlined in the Disclaimer and Privacy stater<br>lated 20/May/2020 03:52 PM. | nent. Please ensure that you read these. |
| Select Login and the follow                | ving Login page will appear.                                                                                                    |                                          |
| wilmar W                                   | ilmar Authentication Server                                                                                                    |                                          |
|                                            | HarvestWeb Login                                                                                                    |                                          |
|                                            | Username                                                                                                    |                                          |
|                                            | Username                                                                                                    |                                          |
|                                            | Password                                                                                                    |                                          |
|                                            | Password                                                                                                    |                                          |
|                                            | Remember My Login                                                                                                    |                                          |
|                                            | Login Cancel                                                                                                    |                                          |
|                                            | Forgot Password                                                                                                    |                                          |
| . Enter your harvesting gro                | up's personal login details and select Login.                                                                                                    |                                          |
| Document No.: DMSID-115-236 F              | Prepared By: [Prepared By]                                                                                                    | Date Prepared])                          |

"This document is uncontrolled if printed or copied"

Approved By: [Actual DMS Approver]

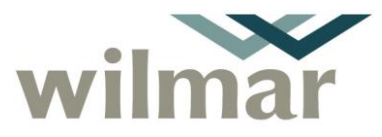

4. The following Home page will appear. The dropdown menus at the top of the page provide access to your contract's information i.e. Siding Booking System, Reports, Maps and News.

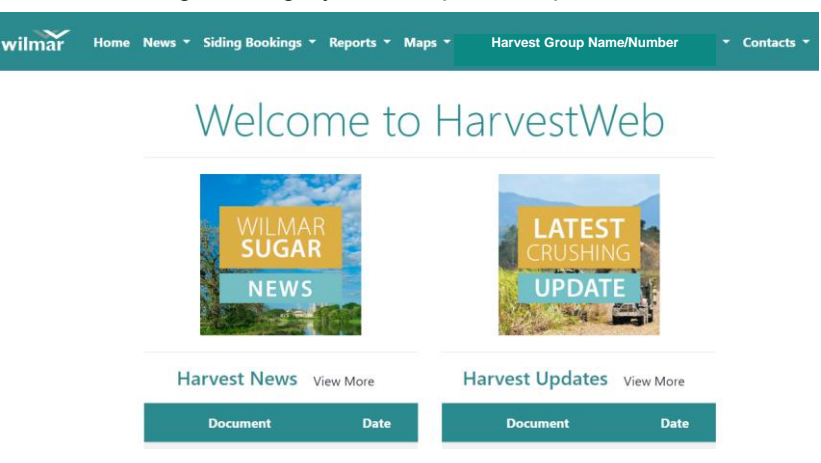

### 2. Siding Booking – My Bookings

Each Harvesting group may have bookings spread across multiple segments and sidings. My Bookings shows where bookings for each day have been made.

1. To open My Bookings select "Siding Bookings" from the top menu then select "My Bookings".

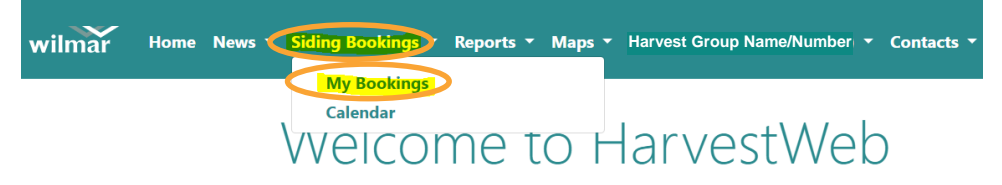

- 2. The My Bookings page will appear as shown below.
  - a. Green is a Confirmed booking.
  - b. Yellow is a Provisional booking.

| ar Home | News - Siding Bookings - | Reports - Maps -         | Harvest Group Name/Numbe | er - Contacts - |
|---------|--------------------------|--------------------------|--------------------------|-----------------|
|         | Sat 23/05                | Black Rd 1               | ä                        |                 |
|         | Sun 24/05                | Black Rd 1               | ä                        |                 |
|         | Mon 25/05                | Black Rd 6<br>Black Rd 1 | ä                        |                 |
|         | Tue 26/05                | Black Rd 6<br>Black Rd 1 | ä                        |                 |
|         | Wed 27/05                | Black Rd 6<br>Black Rd 1 | ä                        |                 |

© 2020 Wilmar Sugar Ltd. ABN 47 098 999 985 In accessing Wilmar Sugar's website you agree to the terms and conditions outlined in the Disclaimer a v1.2.7445.28568 updated 20/May/2020 03:52 PM.

Document No.: DMSID-115-236 Issue Date: [Date Published] Review Date: [Display Review Qtr] [Display Review Year] Prepared By: [Prepared By] Approved By: [Actual DMS Approver] ([Date Prepared]) ([Date Approved]) Page 2 of 8

"This document is uncontrolled if printed or copied"

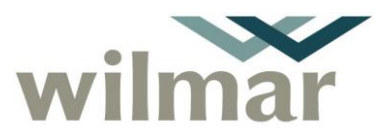

### 3. Siding Booking – Calendar

The calendar function allows you to see existing bookings for all sidings in a segment. This assists you to plan/choose which siding(s) to book next.

1. To open Calendar select "Siding Bookings" from the top menu then select "Calendar".

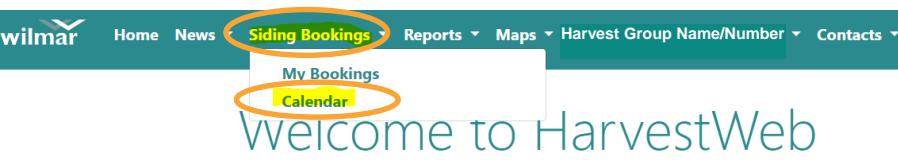

- 2. The Calendar page will appear as shown below.
  - a. You can select the "Segment" drop down menu first then select the relevant line segment, e.g. "Allen Rd", then select "Q Search" to take you directly to the sidings on that line.

| Invicta    |                          | ,              | • INV             |                |              |              | en Rd  |        | •     |       | earch  |      |
|------------|--------------------------|----------------|-------------------|----------------|--------------|--------------|--------|--------|-------|-------|--------|------|
| HI02MY     | нюзз ні                  | ю5UH           | HI06MLR           | HI08AR         | HI07BR       | HI09CR       | HI10BR | HI11MP | HI18A | HI12C | HI14MR | HI13 |
| HI16M H    | HI17D PL                 | PR             |                   |                |              |              |        |        |       |       |        |      |
|            | Priorities<br>Group (day | Sat<br>ys) 23/ | : Sun<br>/05 24/0 | Mon<br>5 25/05 | Tue<br>26/05 | Wed<br>27/05 |        |        |       |       |        |      |
| Loading    |                          | 0              | 0                 | 0              | 0            | 0            |        |        |       |       |        |      |
| Allen Rd 2 | 999 (2)                  | 5<br>99        | 999               | ö              | ö            | ä            |        |        |       |       |        |      |

b. Or you can select "**Q Search**" to see all segments first then choose the relevant line segment by selecting one of the blue icons e.g. HIOBAR to take you to the sidings on that line.

| HI02MY       HI03S       HI05UH       HI06ML®       HI0BAR       PO7BR       HI09CR       HI10BR       HI11MP       HI18A       HI12C       HI14MR         HI16M       HI17D       PL       PR       Priorities       Sat       Sun       Mon       Tue       Wed       27/05         Loading       0       0       0       0       0       0       0       0       0       0       0       0       0       0       0       0       0       0       0       0       0       0       0       0       0       0       0       0       0       0       0       0       0       0       0       0       0       0       0       0       0       0       0       0       0       0       0       0       0       0       0       0       0       0       0       0       0       0       0       0       0       0       0       0       0       0       0       0       0       0       0       0       0       0       0       0       0       0       0       0       0       0       0       0       0       0       0                                                                                                    | Invicta    |              | •            | INV          |              |              | • AI   | en Rd  |        | Ţ     |       | earch  |
|----------------------------------------------------------------------------------------------------|------------|--------------|--------------|--------------|--------------|--------------|--------|--------|--------|-------|-------|--------|
| Priorities<br>Group (days)         Sat<br>23/05         Sun<br>24/05         Mon<br>25/05         Tue<br>26/05         Wed<br>27/05           Loading         0         0         0         0         0           Allen Rd 2         999 (2)           Image: Image: |            |              |              | 6MLR         | HIOBAR       | H)07BR       | HI09CR | HI10BR | HI11MP | HI18A | HI12C | HI14MR |
| Priorities       Sat       Sun       Mon       Ide       Wed         Group (days)       23/05       24/05       25/05       26/05       27/05         Loading       0       0       0       0       0         Allen Rd 2       999 (2)       🛱       🛱       🛱       🛱       🛱                                                                                                    |            | Deienities   | C-A          | <b>C</b>     | Marc         | Tur          | 14/I   |        |        |       |       |        |
| Loading         0         0         0         0         0           Allen Rd 2         999 (2)         1         1         1         1         1         1                                                                                                    |            | Group (days) | Sat<br>23/05 | Sun<br>24/05 | Mon<br>25/05 | Tue<br>26/05 | 27/05  |        |        |       |       |        |
| Allen Rd 2 999 (2) 🛱 🛱 🛱 🛱                                                                                                    | Loading    |              | 0            | 0            | 0            | 0            | 0      |        |        |       |       |        |
|                                                                                                    | Allen Rd 2 | 999 (2)      | ä            | ä            | ä            | ä            | ä      |        |        |       |       |        |

- 3. The Calendar page will display:
  - a. Status for each siding in that segment i.e. if it is booked and by which group.
  - b. Group siding priorities and notice days, on the left, for Herbert and Burdekin mills only:
    - i. The highest priority group will appear first then groups with successive priorities.
      - ii. Days required to provide prior notice will appear in brackets beside each group.

Document No.: DMSID-115-236 Issue Date: [Date Published] Review Date: [Display Review Qtr] [Display Review Year] Prepared By: [Prepared By] Approved By: [Actual DMS Approver] ([Date Prepared]) ([Date Approved]) Page 3 of 8

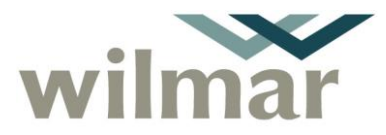

\_\_\_\_\_

4. To switch between segments, select the relevant blue icons at the top of the calendar.

| HI02MY | HI03S | ню | 5UH | HI06MLR | HI08AR | HI07BR | HI09CR | HI10BR | HI11MP | HI18A | HI12C | HI14MR | HI13MR |
|--------|-------|----|-----|---------|--------|--------|--------|--------|--------|-------|-------|--------|--------|
| HI16M  | HI17D | PL | PR  |         |        |        |        |        |        |       |       |        |        |

### 4. Access contact details for harvest groups

While in the "Calendar" page if you need to contact a harvest group already booked into a siding to negotiate access, select the group's icon and their contact details will appear.

| Loading         173         0         0         0         0         0         0         0         0           Black Rd 1         999 (2), 987 (2)         iii         Contact Details         Iiii         Iiiiii         Iiiiiiiiiiiiiiiiiiiiiiiiiiiiiiiiiiiii |            | Priorities T<br>Group (days) 2 | Tue<br>26/05    | Wed<br>27/05       | Thu<br>28/05       | Fri<br>29/05 | Sat<br>30/05 | Sun<br>31/05    | Mon<br>01/06 |
|----------------------------------------------------------------------------------------------------|------------|--------------------------------|-----------------|--------------------|--------------------|--------------|--------------|-----------------|--------------|
| Black Rd 1 999 (2), 987 (2)                                                                                                    | Loading    | 1                              | 173             | 0                  | 0                  | 0            | 0            | 0               | 0            |
| Harvest Group Number/Name 9999 999 999<br>999                                                                                                    | Black Rd 1 | 999 (2), 987 (2)               | 6<br>987<br>999 | Contact<br>Harvest | Details<br>Group N | umber/Na     | ame 9999     | 9 999 99<br>Don | 9<br>e       |

### 5. To make a siding booking

1. From "My Bookings" or "Calendar" select the blue icon relevant to the siding and date required e.g. below **Sun 24/05** and **Allen Rd 2**.

|            | Priorities<br>Group (days) | Sat<br>23/05    | Sun<br>24/05 | Mon<br>25/05 | Tue<br>26/05 | Wed<br>27/05 |
|------------|----------------------------|-----------------|--------------|--------------|--------------|--------------|
| Loading    |                            | 0               | 0            | 0            | 0            | 0            |
| Allen Rd 2 | 999 (2)                    | <b>5</b><br>999 |              | ö            | ä            | ö            |

- 2. The following siding booking page will appear.
  - a. This page shows the following information at the bottom:
    - i. Your RDO status
    - ii. Priority access details
    - iii. Other group's bookings for this siding
    - iv. Nominal Allocation, bins confirmed in previous bookings and bins still available for the same day.

Prepared By: [Prepared By] Approved By: [Actual DMS Approver]

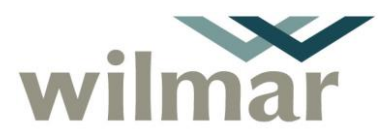

| wilmar | Home | News 🔻 Siding Bookings          | - Repo   | rts ▼ Maps ▼ H     | larvest Group Name | /Number ▼ Conta | acts 🔻 |            |   |
|--------|------|---------------------------------|----------|--------------------|--------------------|-----------------|--------|------------|---|
|        | Harv | est Group Number/Name           |          |                    |                    |                 |        |            |   |
|        |      | Invicta                         | ¥        | INV                | ¥                  | Allen Rd        | T      | Allen Rd 2 | Ŧ |
|        |      | 24/05/2020                      | Ŧ        | Ordinary Booki     | ng 🔻               | 173             |        |            |   |
|        |      | ← Back                          |          |                    |                    | Save            |        |            |   |
|        |      | No upcoming RDOs                | Priorit  | y access: 999 (2)  |                    |                 |        |            |   |
|        | 17   | 73 Nominal Allocation 0 confirm | ned bins | in other bookings. | 173 Available      |                 |        |            |   |

- 3. Select the type of booking you require from the drop down menu:
  - a. Ordinary Booking,
  - b. Overflow Booking, or
  - c. Finish Booking.
- 4. The number of bins will automatically show your allotment. You can change the number of bins if required.
- 5. When entering "Overflow" or "Finish" Bookings, a note of how many bins have already been booked into other sidings and how many still require booking (based on your daily allocation) will be **displayed on the bottom of the page**.

| Harvest Group Number/Name |                                      |            |              |
|---------------------------|--------------------------------------|------------|--------------|
| Invicta                   | • INV                                | • Black Rd | • Black Rd 3 |
| 23/05/2020                | • Ordinary Booking                   | • 103      |              |
| <del>C</del> Back         |                                      | Save       |              |
| No upcoming RDOs          | Priority access: 999 (2), 989 (2), 9 | 76 (2)     |              |

6. Select "Save" when finished. The following page will appear.

**NOTE:** <u>A green status box at the top (see below) will provide the outcome each time a booking is made i.e.</u>:

- if your booking was saved successfully,
- if there is an existing booking in this siding,
- if there is already a group booked in the siding, your booking will be relegated to provisional.

Document No.: DMSID-115-236 Issue Date: [Date Published] Review Date: [Display Review Qtr] [Display Review Year]

Prepared By: [Prepared By] Approved By: [Actual DMS Approver] ([Date Prepared]) ([Date Approved]) Page 5 of 8 Cane Products HarvestWeb and Siding Booking System – Quick Reference Guide

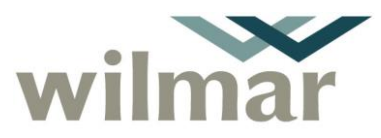

Document no DMSID-115-236

| Provisional Boo<br>Booking promo                             | king for E<br>ted to co | Black Rd 1 on 26/05/2020 s<br>nfirmed | aved suc | cessfully   |   |            |  |
|--------------------------------------------------------------|-------------------------|---------------------------------------|----------|-------------|---|------------|--|
|                                                              |                         | Confirme                              | ed Sic   | ling Bookin | g |            |  |
| Harvest Group N                                              | lumber                  | /Name                                 |          |             |   |            |  |
| Invicta                                                      | T                       | INV                                   | •        | Black Rd    | Ŧ | Black Rd 1 |  |
| 26/05/2020                                                   | ¥                       | Ordinary Booking                      | ¥        | 173         |   |            |  |
| Extend by                                                    | v                       |                                       |          |             |   |            |  |
| ← Back                                                       |                         | × Cancel                              |          | 🗹 Update    |   |            |  |
| No upcoming RDC                                              | )s                      | Priority access: 999 (2), 9           | 978 (2)  |             |   |            |  |
| Nominal Allocation<br>eated: HarvestWeb\<br>4/05/2020 19:58) | 173 this b<br>Harvest ( | oooking 0 Available<br>Group          |          |             |   |            |  |

amend your booking details while on the same page. Once amendments are made select

8. If you wish to cancel the booking and start again select Cancel

## 6. Updating a booking

- 1. At any time in the "My Bookings" or the "Calendar" display, select the booking you wish to update.
- 2. The booking page will appear.
- 3. Amend the required details and select

# 7. Cancelling a booking

- 1. At any time in the "My Bookings" or the "Calendar" display, select the booking you wish to cancel.
- 2. The booking page will appear.

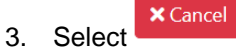

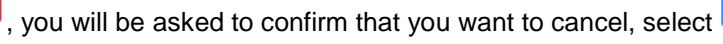

4. If there was a provisional booking for another group on the same day, that group's booking will now be confirmed.

Document No.: DMSID-115-236 Issue Date: [Date Published] Review Date: [Display Review Qtr] [Display Review Year] Prepared By: [Prepared By] Approved By: [Actual DMS Approver] ([Date Prepared]) ([Date Approved]) Page 6 of 8

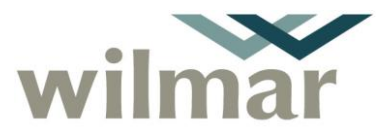

### 8. Making a provisional booking – Siding is already booked

If a siding is already booked by another group, you may still make a booking as per the previous instructions, however your booking will be a provisional booking and only promote to an ordinary booking if the existing booking is cancelled or if the incoming group has priority on the siding and sufficient notice is given.

- 1. On the "Calendar" page, select the day and the siding you wish to book.
- 2. The booking page will appear with most of the booking information pre-populated.
- 3. Enter the type of booking and the required amount of bins.

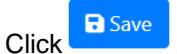

4.

5. A pop up box will advise you that the booking has been saved but not confirmed.

| Provisional Booking for Dray's Road Side on 16/10/2019 saved successfully |
|---------------------------------------------------------------------------|
| There are other Confirmed Bookings in the same slot                       |
| Unable to promote provisional booking to confirmed                        |

- 6. You do have the option to update or cancel your booking request, alternatively if you are happy to hold the provisional booking, select the back button to return to the calendar.
- 7. You will see your provisional booking in yellow in the "Calendar" page, see below.

| wilmar | My Bookings | Calendar |          | Harv         | est Group                  | Name/Nun                                                     | nber -       |              |                |         |  |  |          |
|--------|-------------|----------|----------|--------------|----------------------------|--------------------------------------------------------------|--------------|--------------|----------------|---------|--|--|----------|
|        |             | Proser   | pine     |              | • PRO                      |                                                              |              |              | Lethebrook 200 |         |  |  | Q Search |
|        |             | L200     | E240     | KC220        | W180                       | UR220                                                        | G220 S12     | 0 CV160      | C120           | T300 GI |  |  |          |
|        |             |          |          | Mon<br>14/10 | Tue<br>) 15/10             | Wed<br>16/10                                                 | Thu<br>17/10 | Fri<br>18/10 |                |         |  |  |          |
|        |             | Loading  | 9        | 0            | 60                         | 160                                                          | 0            | 0            |                |         |  |  |          |
|        |             | The Da   | m        | 6            | ä                          | ä                                                            | ä            | 6            |                |         |  |  |          |
|        |             | Dray's   | Road Sid | e 👸          | <b>87</b><br>987<br>999 (0 | (11)<br>1000<br>1000<br>1000<br>1000<br>1000<br>1000<br>1000 | Ċ            | ä            |                |         |  |  |          |
|        |             | Dray's l | Inside   |              | 8                          | 8                                                            | 6            | 8            |                |         |  |  |          |
|        |             | Orchard  | d        | ä            | ä                          | <b>#</b><br>999                                              | ä            | ä            |                |         |  |  |          |
|        |             | Plains   |          | 6            | ä                          | ä                                                            | ä            | ä            |                |         |  |  |          |
|        |             | Nev Hi   | nschen   | ä            | ä                          | ä                                                            | ä            | ä            |                |         |  |  |          |
|        |             | Dump     | 5        | 6            | 8                          | 8                                                            | ä            | ö            |                |         |  |  |          |

Document No.: DMSID-115-236 Issue Date: [Date Published] Review Date: [Display Review Qtr] [Display Review Year] Prepared By: [Prepared By] Approved By: [Actual DMS Approver] ([Date Prepared]) ([Date Approved]) Page 7 of 8

"This document is uncontrolled if printed or copied"

# Cane Products HarvestWeb and Siding Booking System – Quick Reference Guide

Document no DMSID-115-236

### 9. Using a phone/tablet

When using the program on a phone or tablet the screens and drop down lists will have a different look however functionality is exactly the same. See examples below.

| Home Page                                                                  | My Bookings Page                                                                                                    | Calendar Page                                                        |  |  |  |  |
|----------------------------------------------------------------------------|----------------------------------------------------------------------------------------------------|----------------------------------------------------------------------|--|--|--|--|
| 🗉 wilmar                                                                   |                                                                                                    |                                                                      |  |  |  |  |
| Welcome to<br>HarvestWeb                                                   |                                                                                                    | ≡ wilmar                                                             |  |  |  |  |
| Siding Booking: My Bookings                                                |                                                                                                    | Invicta V<br>INV V                                                   |  |  |  |  |
|                                                                            |                                                                                                    | Black Rd V                                                           |  |  |  |  |
| WILMAR<br>SUGAR                                                            |                                                                                                    | HI02MY HI03S HI05UH<br>HI06MLR HI08AR HI07BR<br>HI09CR HI10BR HI11MP |  |  |  |  |
|                                                                            |                                                                                                    | HI18A HI12C HI14MR<br>HI13MR HI16M HI17D PL<br>PR                    |  |  |  |  |
|                                                                            |                                                                                                    | Priorities Tue Wed<br>Group 26/05 27/05<br>(days)                    |  |  |  |  |
| and and it                                                                 | = ., <b>~</b>                                                                                                    | Loading 173 0<br>Black 999 (2), 📋 📋                                  |  |  |  |  |
| Harvest News View More Document Date                                       | wilmar                                                                                                    | 987                                                                  |  |  |  |  |
| Test Documents 3 2020-05-<br>18                                            | Tue 26/05         Black Rd 1           Wed 27/05         🛱                                                                                                    | Black 998 (2),<br>Rd 3 978 (2),<br>999 (2)                           |  |  |  |  |
| Harvest News 2020-05-<br>01                                                | Thu 28/05                                                                                                    | Black 978 (2),<br>Rd 4 998 (2),<br>999 (2)                           |  |  |  |  |
| Harvest Updates<br>View More                                               | Fri 29/05                                                                                                    | Black<br>Rd 5                                                        |  |  |  |  |
| Document         Date           Test Harvest Status         2020-05-<br>01 | © 2020 Wilmar Sugar Ltd. ABN 47 098 999 985 In<br>accessing Wilmar Sugar's website you agree to the terms<br>and conditions outlined in the Disclaimer and Privacy | Black 998 (2),<br>Rd 6 978 (2),<br>9999 (2)                          |  |  |  |  |

Document No.: DMSID-115-236 Issue Date: [Date Published] Review Date: [Display Review Qtr] [Display Review Year] Prepared By: [Prepared By] Approved By: [Actual DMS Approver] ([Date Prepared]) ([Date Approved]) Page 8 of 8

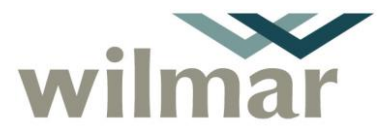